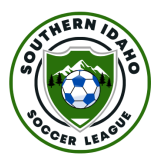

## **Player Registration Instructions**

The same link is used for both team and player registration. <u>http://sislsoccer.rampregistrations.com/</u>

1) Once you clink the link you will be shown the login page. If this is your first time registering as a team or player you will need to create a new account.

To create a new account click the highlighted link shown below.

| S Idaho State Soccer Adult X                   | RAMP InterActive Registr X R Southern Idaho Soccer L X                                                                                                    |   |   |   |                |
|------------------------------------------------|----------------------------------------------------------------------------------------------------|---|---|---|----------------|
| $\leftrightarrow$ $\rightarrow$ C <sup>1</sup> | rampregistrations.com                                                                                                    | Ŷ | Û | 3 |                |
|                                                | OUTHERN TO THE RAY TO THE RAY TO |   |   |   |                |
|                                                | Southern Idaho Soccer League                                                                                                    |   |   |   |                |
|                                                | Login                                                                                                    |   |   |   |                |
|                                                | Change Language 🗸                                                                                                    |   |   |   |                |
|                                                | Email                                                                                                    |   |   |   |                |
|                                                | Research Password                                                                                                    |   |   |   |                |
|                                                | Login                                                                                                    |   |   |   |                |
|                                                | Don't have an account? Create one Here.                                                                                                    |   |   |   |                |
|                                                | Verify Account                                                                                                    |   |   | Р | tivacy - Terms |

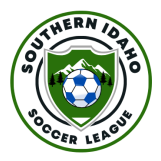

2) The system will then prompt you for an email and password. Once you submit the information it will ask you to enter a code that will be sent to your email so please make sure you can access the email you entered.

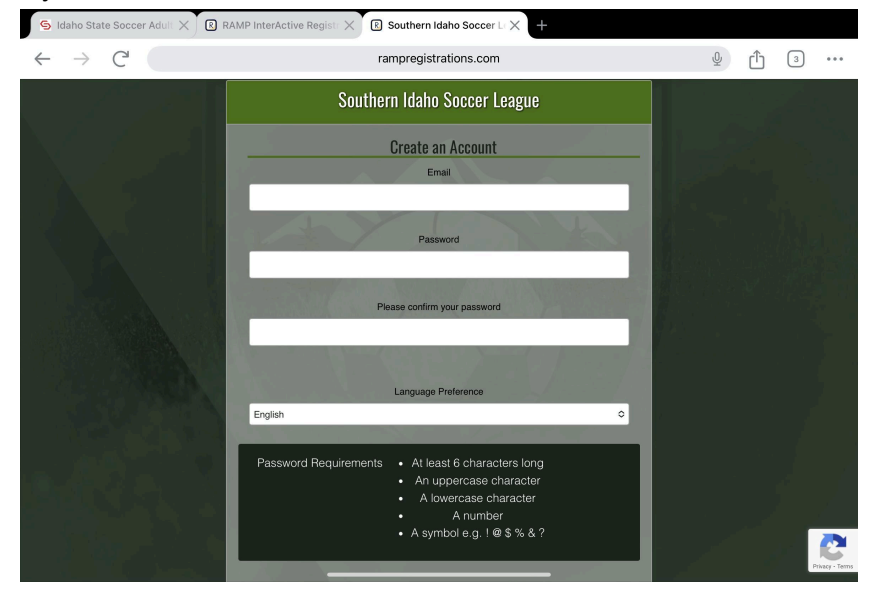

3) Once you have created an account and logged in you will be shown this screen for team registration.

If you are using an 'Invite Link' sent from your captain you can skip to step 5. Click the 'Register to a Team Registration' button.

| COLUMN LINUT                       | Southern Idaho Soccer League<br>Team registration will be open from the 22nd of January to the 2nd of February.<br>Player registration will open on the 9th of February and remain open for the season.<br>If you have any issues with registration, please contact the player registrar at player@sistsoccer.com |
|------------------------------------|----------------------------------------------------------------------------------------------------|
| A Dashboard                        |                                                                                                    |
| R Register 🗸                       | 🖴 Paach/Staff Registration                                                                                                    |
| My Account Members                 | Register as a Coach or Staff Member >>                                                                                                    |
| 🕒 My Registrations 🗸 🗸             |                                                                                                    |
| Le My Tearns                       | A Team Registration                                                                                                    |
| 📋 Permits, Sanctions and Forms 🗸 🗸 | Register your Team >>                                                                                                    |
| CE Transactions                    |                                                                                                    |
| 1 Refund Policy                    | 👥 Register to a Team                                                                                                    |
| 🕒 Your Account 🗸                   | Register to an Existing Team >>                                                                                                    |
| (=> Logout                         |                                                                                                    |
| Ansible Creft Card Options         | English                                                                                                    |

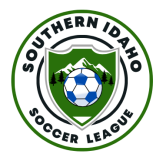

4) On the next page you will be asked for an invite code. Type this in and click 'Find Team' **You must use the code provided by your team captain to join their team.** 

If you do not have a code ask your team captain.

If you do not have a team reach out to the player registrar who can assist in adding you to a waitlist.

| 9                                      |          |  |  |  |
|----------------------------------------|----------|--|--|--|
| Team Invite Code                       |          |  |  |  |
| f54e0                                  |          |  |  |  |
| ind Team                               |          |  |  |  |
| Choose Account Member to Register to I | his Team |  |  |  |
| Choose                                 |          |  |  |  |
| Choose                                 |          |  |  |  |
| Add an Account Member                  |          |  |  |  |
| Test Test                              |          |  |  |  |
| Test2 Test2                            |          |  |  |  |
| English                                |          |  |  |  |
|                                        |          |  |  |  |
|                                        |          |  |  |  |
|                                        |          |  |  |  |
|                                        |          |  |  |  |

5) You will then see two options for 'player' or 'staff'. Pick one and continue the registration process, you will need to go through registration again to register as both a staff member and player.

| Southern Idaho Soccer<br>Register to a Team | League                                                                                                    |
|---------------------------------------------|----------------------------------------------------------------------------------------------------|
| Test Season - Mens                          | Competitve - Test2                                                                                         |
| Test Test (Team Contact)                    |                                                                                                    |
| Mens Competitve                             |                                                                                                    |
| Registrant must be at least age l           | 6 on Tuesday, January 30, 2007 You will not be allowed to register a participant outside of the oge range. |
| Choose Account Member to Register to        | this Team                                                                                                  |
| Test Test                                   | ~                                                                                                    |
| Please chaose your Role(s)                  |                                                                                                    |
| 🗌 I am a Player                             |                                                                                                    |
| 🗆 I am a Staff Member                       |                                                                                                    |

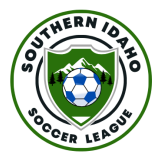

6) You then need to pick a person to register to the team. If this is your first time click 'add an account member' option, and you will see a list of boxes you need to fill in.

If you have registered in a previous season you will see a persons name in the drop-down menu. Select this person and all the relevant information will be prepopulated with previous answers. You can edit this information if needed.

| egister to a Team                      |          |  |  |   |
|----------------------------------------|----------|--|--|---|
| Team Invite Code                       |          |  |  |   |
| f54e0                                  |          |  |  |   |
| Find Team                              |          |  |  |   |
|                                        |          |  |  |   |
| Choose Account Member to Register to t | nis Team |  |  |   |
| Choose                                 |          |  |  | ~ |
| Choose                                 |          |  |  |   |
| Add an Account Member                  |          |  |  |   |
| Test Test                              |          |  |  |   |
| Test2 Test2                            |          |  |  |   |
| english                                |          |  |  |   |
|                                        |          |  |  |   |
|                                        |          |  |  |   |
|                                        |          |  |  |   |
|                                        |          |  |  |   |
|                                        |          |  |  |   |

|                                                       | Middle Name | Last Name       | Former Last Name |  |
|-------------------------------------------------------|-------------|-----------------|------------------|--|
| Test                                                  |             | Test            |                  |  |
| Birthdate                                             | Gender      |                 |                  |  |
|                                                       | Male        | ~               |                  |  |
| Country                                               | State       |                 |                  |  |
| USA                                                   | ✓ ID        | ~               |                  |  |
| Address                                               | City        |                 | Zip Code         |  |
|                                                       |             |                 |                  |  |
| Cell Phone                                            | Other Phone |                 |                  |  |
|                                                       |             |                 |                  |  |
| 000000000                                             |             |                 |                  |  |
| 000000000                                             |             | Secondary Email |                  |  |
| 000000000<br>Email<br>player@sislsoccer.com           |             | Secondary Email |                  |  |
| Email<br>player@sislsoccer.com<br>Respect In Sport ID | NCCP #      | Secondary Email |                  |  |

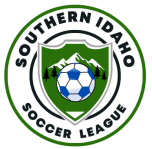

7) Scroll to the bottom of the page and the system will show a 'Team Fee' this is only part of the payment that will be due at the end of the process so please do not pay much attention to this. Click continue at the bottom of the page to go to the photo upload screen.

| Cell Phone                                                                                                    | Other Phone                                                                            |                                                                                                    |          |
|----------------------------------------------------------------------------------------------------|----------------------------------------------------------------------------------------|----------------------------------------------------------------------------------------------------|----------|
| 000000000                                                                                                    |                                                                                        |                                                                                                    |          |
| Email                                                                                                    |                                                                                        | Secondary Email                                                                                                    |          |
| player@sislsoccer.com                                                                                                    |                                                                                        |                                                                                                    |          |
|                                                                                                    |                                                                                        |                                                                                                    |          |
|                                                                                                    |                                                                                        |                                                                                                    |          |
| pose Your Packages                                                                                                    |                                                                                        |                                                                                                    |          |
|                                                                                                    |                                                                                        |                                                                                                    |          |
|                                                                                                    |                                                                                        |                                                                                                    |          |
| Team Fee                                                                                                    |                                                                                        |                                                                                                    |          |
| Team Fee                                                                                                    |                                                                                        |                                                                                                    | -        |
| Team Fee This package is a required purch                                                                                                    | ase.                                                                                   |                                                                                                    | Ī        |
| This package is a required purch                                                                                                    | Q96.                                                                                   |                                                                                                    | Ī        |
| Team Fee This package is a required purch \$15.00 (USD)                                                                                                    | OS6.                                                                                   |                                                                                                    | Ī        |
| <ul> <li>Team Fee</li> <li>This package is a required purch</li> <li>\$15.00 (USD)</li> <li>This fee has traditionally been part of</li> </ul>                                             | ase.<br>the league fee. Each team requires a                                           | \$15 sign up fee to manage the cost of administration and scheduling. This fee                                                                      |          |
| Team Fee This package is a required purch \$15.00 (USD) This fee has traditionally been part of is payable for each time a player is re                                                    | ase.<br>the league fee. Each team requires a<br>sgistered to each season. Players can  | \$15 sign up fee to manage the cost of administration and scheduling. This fee<br>register for up to 3 teams per season, and one team per division. |          |
| <ul> <li>Team Fee</li> <li>This package is a required purch</li> <li>\$15.00 (USD)</li> <li>This fee has traditionally been part of<br/>is payable for each time a player is re</li> </ul> | ase.<br>the league fee. Each team requires a<br>egistered to each season. Players can  | \$15 sign up fee to manage the cost of administration and scheduling. This fee<br>register for up to 3 teams per season, and one team per division. |          |
| This package is a required purch s15.00 (USD) This fee has traditionally been part of is payable for each time a player is re                                                              | use.<br>the league fee. Each team requires a<br>gigistered to each season. Players can | \$15 sign up fee to manage the cost of administration and scheduling. This fee<br>register for up to 3 teams per season, and one team per division. |          |
| <ul> <li>Team Fee</li> <li>This package is a required purch</li> <li>\$15.00 (USD)</li> <li>This fee has traditionally been part of<br/>is payable for each time a player is re</li> </ul> | dse.<br>the league fee. Each team requires a<br>gigtered to each season. Players can   | \$15 sign up fee to manage the cost of administration and scheduling. This fee<br>register for up to 3 teams per season, and one team per division. |          |
| Team Fee This package is a required purch (s15.00 (USD) This fee has traditionally been part of is payable for each time a player is re continue.                                          | aso.<br>the league fee. Each team requires a<br>gistered to each season. Players can   | \$15 sign up fee to manage the cost of administration and scheduling. This fee<br>register for up to 3 teams per season, and one team per division. | <b>]</b> |
| Team Fee This package is a required purch s15.00 (USD) This fee has traditionally been part of is payable for each time a player is re continue                                            | ase.<br>the league fee. Each team requires a<br>gistered to each season. Players can   | \$15 sign up fee to manage the cost of administration and scheduling. This fee<br>register for up to 3 teams per season, and one team per division. | -        |
| Team Fee This package is a required purch (15.00 (USD) This fee has traditionally been part of is payable for each time a player is re continue                                            | the league fee. Each team requires a<br>egistered to each season. Players can          | \$15 sign up fee to manage the cost of administration and scheduling. This fee<br>register for up to 3 teams per season, and one team per division. |          |
| Team Fee This package is a required purch (st5.00 (USD) This fee has traditionally been part of payable for each time a player is re continue English                                      | DSe.<br>the league fee. Each team requires a<br>gjistered to each season. Players can  | \$15 sign up fee to manage the cost of administration and scheduling. This fee<br>register for up to 3 teams per season, and one team per division. |          |

8) The system will then ask for 2 photos, a passport style photo and a picture of the front of your driving license.

For the passport style photo:

- Your head must be centered and clearly visible
- Photos must be full colour
- No hats, scarves, sun glasses, face masks, etc.
- No other people, kids, or pets in the photo

For driving license photos

- Can be driving license (US or international is okay), passport photo page, student ID, military ID.
- Must show a image of your face
- Must have your date of birth clearly visible and readable on a screen

Click 'upload photo' and choose an appropriate photo.

The filename of the photo will appear where 'upload photo' was but you will not see a preview of your photo.

Click continue.

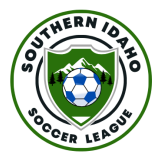

| Photo                                                         | Government Issued ID                            |  |
|---------------------------------------------------------------|-------------------------------------------------|--|
| Photo<br>Choose File No file chosen<br>This field is required | Government Issued ID Choose File No file chosen |  |
| ck Continue                                                   |                                                 |  |
| English                                                       |                                                 |  |
|                                                               |                                                 |  |

An example of each photo:

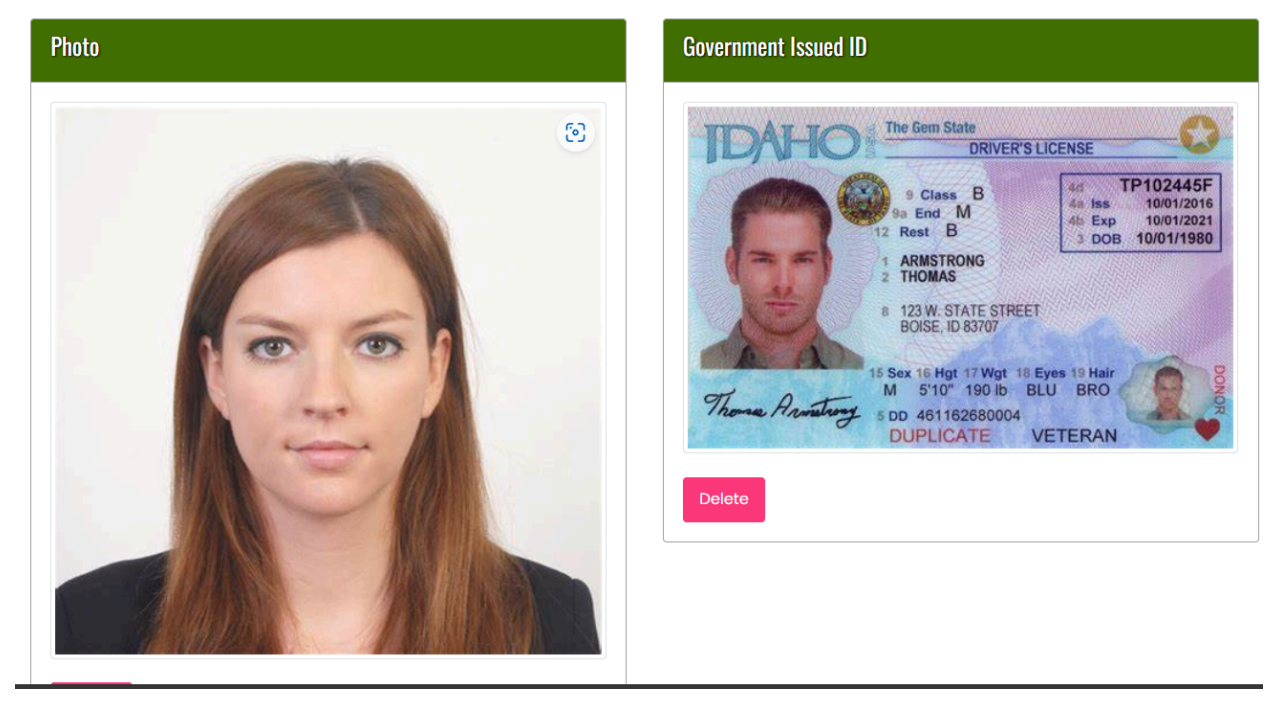

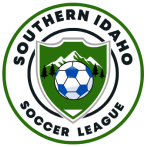

9) You will then be asked for an emergency contact. This person should be your spouse, parent or guardian, or next of kin.

If this is your first time registering you will need to select 'Add New Family Member' and you will see several boxes to fill out.

If you have previously registered you should see names in the drop down menu.

| rent/Guardian/Emerg. Contact Information | _ |  |   |
|------------------------------------------|---|--|---|
| rent/Guardian/Emerg. Contact Details     |   |  |   |
| Choose a Parent/Guardian/Emerg. Contact  |   |  |   |
| Choose                                   |   |  | ~ |
| Choose                                   |   |  |   |
| Add New Family Member Test2 Test2        |   |  |   |
|                                          |   |  |   |
| Back Continue                            |   |  |   |
| English                                  |   |  |   |
|                                          |   |  |   |
|                                          |   |  |   |
|                                          |   |  |   |

10) On the next window you will be shown all of the necessary waivers and user agreements required by the state and the league to participate. Read these carefully and sign in the box below by drawing either with your mouse on a computer, or your finger if on mobile or tablet. Click the 'I am age of majority...' box and click continue.

| $\leftarrow \rightarrow C'$       |   | rampregistrations.com                                                                                                    | ⊻ ₫ ₃ •                         |
|-----------------------------------|---|----------------------------------------------------------------------------------------------------|---------------------------------|
| STHERN TO<br>B<br>B<br>COCER LEAD | ð | SafeSport Training Registration can be found at the following URL:http://safesport.org<br>ee67337-319-421d-b095-824c8e8c4c41<br>Access Code: V32-69E6-V1-CS2M<br>FAILURE TO COMPLY MAKES YOU SUBJECT TO CRIMINAL PENALTIES. | /authentication/register?token= |
| 希 Dashboard                       |   | rieuse signi nere                                                                                                    |                                 |
| Register                          | ~ |                                                                                                    |                                 |
| 🖭 My Account Members              | ~ |                                                                                                    |                                 |
| My Registrations                  | ~ |                                                                                                    |                                 |
| 🚉 My Teams                        |   |                                                                                                    |                                 |
| Permits, Sanctions and Forms      | ~ |                                                                                                    |                                 |
| Transactions                      | ~ |                                                                                                    | Ola es Olas atuas               |
| 1 Refund Policy                   |   |                                                                                                    | he Terms and Conditions Above   |
| e Your Account                    | ~ |                                                                                                    |                                 |
| C+ Logout                         |   | Continue                                                                                                    |                                 |
| wailable Credit Card Options      |   |                                                                                                    |                                 |
| ADDIED CONTRACTOR                 |   |                                                                                                    | 1                               |

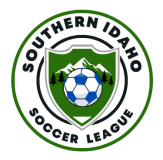

11) After clicking continue, you will be shown all of the information you have entered so far. Please carefully check your registration information and click 'edit' if you need to make any changes.

| nrm Details and Submit Registration                                                 |      |                                                                                                    |  |
|-------------------------------------------------------------------------------------|------|----------------------------------------------------------------------------------------------------|--|
| Test Test                                                                           | Edit | Southern Idaho Soccer League                                                                                                    |  |
| Test2                                                                               |      |                                                                                                    |  |
| 5/4/1970, Male<br>Boise, ID 83444<br>player@silsboccer.com<br>Cell Phone: 000000000 |      | abae 63/00<br>Sist, FMB #234, 3527 S. Federal Way<br>Email I: player@sistsoccer.com<br>Secondary Email: sistplayerreg@gmail.com |  |
| Test2 Test2<br>Parent/Ouardian/E<br>merg. Contact                                   |      |                                                                                                    |  |
| 1968 N Hillmont Ave<br>Boise, AK 83444<br>player@sisiscocer.com                     |      |                                                                                                    |  |

12) Scroll down to see the payment information.

If this is your first time registering this year for any season you should see an amount of \$65 If you have played in a prior season this calendar year you should not need to pay the state fee and should only pay the 'league fee' and 'team fee'

If you are playing on more than one team this season you should only need to pay the \$15 'Team Fee' for the second and third team registration.

Please check the amount carefully and let the registrar know if there are any issues. **DO NOT PROCEED WITH PAYMENT IF YOU ARE UNSURE** 

| Team Fee         \$15.00 (USD)         \$15.00 (USD)         \$15.00 (USD)         \$20.00 (USD)         \$20.00 (USD) | Item           | Price         | Total Credit Card | Promo Code                       |
|----------------------------------------------------------------------------------------------------|----------------|---------------|-------------------|----------------------------------|
| State Fee 2225         \$30.00 (USD)         \$30.00 (USD)           League Fee         \$20.00 (USD)         \$20.00 (USD)           Total         \$65.00 (USD)         \$65.00 (USD)             Credit Card         Name on Card             Credit Card Number                                                                                                    | Team Fee       | \$15.00 (USD) | \$15.00 (USD)     | Apply Promo Code                 |
| League Fee         \$20.00 (USD)         \$20.00 (USD)           Toral         \$65.00 (USD)         \$65.00 (USD)             Credit Card         Name on Card             Credit Card Number                                                                                                    | State Fee 2025 | \$30.00 (USD) | \$30.00 (USD)     |                                  |
| Total \$85.00 (USD) \$85.00 (USD) Credit Card Name on Card Credit Card Number Credit Card Number                                                                                                    | League Fee     | \$20.00 (USD) | \$20.00 (USD)     | Payment Type                     |
| Name on Card                                                                                                    | Total          | \$65.00 (USD) | \$65.00 (USD)     | Credit Card                      |
| Mana Dalak an Manakana and Dalak and an analysis                                                                                                    |                |               |                   | Name on Card  Credit Card Number |
|                                                                                                    |                |               |                   | 1 V YY                           |
| 1 YY                                                                                                    |                |               |                   |                                  |

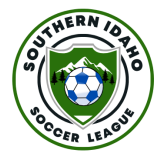

13) If you have a promo code make sure to enter it in the box on the right and click 'Apply Promo Code'

| Item           | Price         | Total Credit Card | Promo Code                                                                                                    |
|----------------|---------------|-------------------|----------------------------------------------------------------------------------------------------|
| Team Fee       | \$15.00 (USD) | \$15.00 (USD)     | Apply Promo Code                                                                                                    |
| State Fee 2025 | \$30.00 (USD) | \$30.00 (USD)     |                                                                                                    |
| League Fee     | \$20.00 (USD) | \$20.00 (USD)     | Payment Type                                                                                                    |
| Total          | \$65.00 (USD) | \$65.00 (USD)     | Credit Card 🗸                                                                                                    |
|                |               |                   | Name on Card  Credit Card Number  Visa Debit or Mastercard Debit are accepted                                                              |
|                |               |                   | Month Year CVV           Year         CVV           1         YY           Southern Idaho Soccer League: \$65.00 (USD) Credit Card Balance |

After you apply a promo code make sure to check the 'Pricing Details' box to ensure that the system has accepting the promo code and you now owe the correct amount.

| This tee has traditionally bee<br>requires a \$15 sign up fee to<br>and scheduling. This fee is p<br>registered to each season. P<br>per season, and one team p | en part of the league fee. Each team<br>manage the cost of administration<br>ayable for each time a player is<br>l'ayers can register for up to 3 teams<br>er division. |                                                              |
|----------------------------------------------------------------------------------------------------|----------------------------------------------------------------------------------------------------|--------------------------------------------------------------|
| Pricing Details                                                                                                    |                                                                                                    | Payment Information                                          |
| Item                                                                                                    | Price                                                                                                    | There is no outstanding amount to pay. After confirming the  |
| Team Fee                                                                                                    | \$15.00 (USD)                                                                                                    | registration details, you can submit the registration below. |
| State Fee 2025                                                                                                    | \$30.00 (USD)                                                                                                    |                                                              |
| League Fee                                                                                                    | \$20.00 (USD)                                                                                                    |                                                              |
| Promo Code (test)                                                                                                    | (\$65.00) (USD)                                                                                                    |                                                              |
| Total                                                                                                    | \$0.00 (USD)                                                                                                    |                                                              |
|                                                                                                    |                                                                                                    |                                                              |
|                                                                                                    |                                                                                                    |                                                              |
|                                                                                                    |                                                                                                    |                                                              |
| ack Submit Registration                                                                                                    |                                                                                                    |                                                              |
|                                                                                                    |                                                                                                    |                                                              |
|                                                                                                    |                                                                                                    |                                                              |

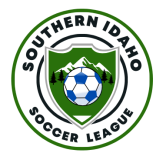

12) Once you are sure you owe the correct amount enter credit card information on the right hand box and click 'Submit Registration'

13) If your payment is successful you will be taken to a registration confirmation screen. You should also receive an email confirmation.

| stratio                                                 | ı Complete                                                                                                    |
|---------------------------------------------------------|----------------------------------------------------------------------------------------------------|
| Reg                                                     | stration has been completed and you have been sent a confirmation email to player@sisisoccer.com.                                                                                                    |
| If co                                                   | mpleted registration or transaction information needs to be updated, please reach out to Southern Idaho Soccer League registrar.                                                                                                    |
| Ve hav<br>credit c                                      | noted your submittal of an application to SISL Fall 2024 season. Over the next few days, we will review your application. If you choose to pay by<br>rd, the system has authorized the charge to your card and it will be charged when your application is accepted.                                                                                                    |
| he Sou<br>bart of d<br>Liability<br>co-pror<br>Particip | hern Idaho Soccer League is an affiliated league. You are now a part of the Idaho State Soccer Association (ISSA) as well as US Soccer. Being a<br>n affiliated league includes the following benefits:<br>\$5 million dollar coverage for affiliates, leagues, teams, coaches, member players, volunteers, owners and/or lessors of premises, sponsors and<br>loters<br>ant Accident Insurance (PAI): after deductible, a \$25,000 maximum benefit plan<br>s & Officiers Ste million dollar coverage |
| le sure<br>'he ISS/                                     | volisit the SISI. website (http://sisisoccer.com/) to get updates for the upcoming season.<br>website (http://www.idahostatesoccer.com/) contains state wide information that might be of interest.                                                                                                    |
| f you he                                                | ve any questions please contact the SISL Player Registrar player@sislsoccer.com                                                                                                    |
| -                                                       | a d                                                                                                    |

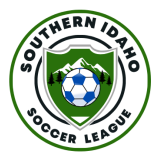

## **Registration Management**

1) From the dashboard select the down arrow and then click 'My Registrations'

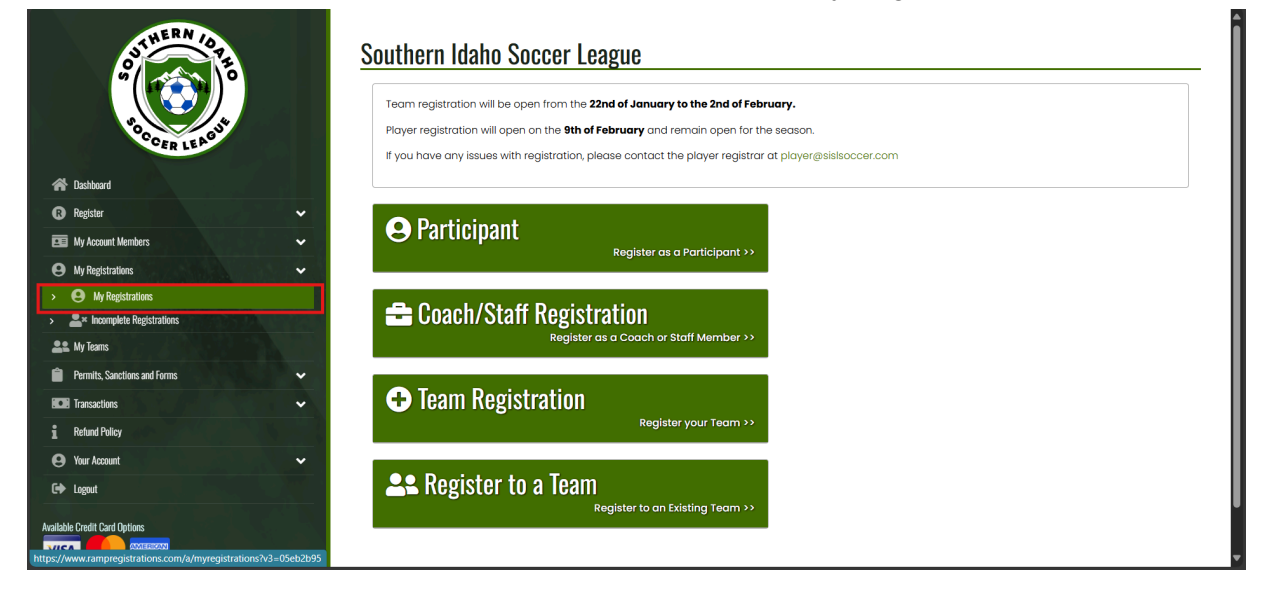

2) From this screen you will see a summary of all the registrations you have made, from here you will see if you need to sign any outstanding waivers, or make outstanding payments. You can click 'Manage' to see and edited any necessary information.

| Registration ID                       | Date       | Name         | Registration<br>Type | Club                            | Season         | Division           | Team  | Total   | Balance |                   |
|---------------------------------------|------------|--------------|----------------------|---------------------------------|----------------|--------------------|-------|---------|---------|-------------------|
| 888113A6                              | 02/06/2025 | Test<br>Test | Player               | Southern Idaho<br>Soccer League | Test<br>Season | Mens<br>Competitve | Test2 | \$65.00 | \$0.00  | Manage<br>Receipt |
| 935DDE2A                              | 02/06/2025 | Test<br>Test | Team                 | Southern Idaho<br>Soccer League | Test<br>Season | Mens<br>Competitve | Test2 | \$0.00  | \$0.00  | Manage<br>Receipt |
| 74884E31<br>Missing Waiver Signatures | 01/08/2025 | Test<br>Test | Player               | Southern Idaho<br>Soccer League | Spring<br>2025 | Mens<br>Competitve |       | \$65.00 | \$0.00  | Manage<br>Receipt |
|                                       |            |              |                      |                                 |                |                    |       |         |         |                   |
| English                               |            |              |                      |                                 |                |                    |       |         |         |                   |

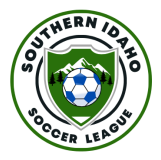